# 『お客様料金項目』について

# SoftBank

### お悩み例

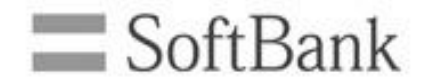

#### 毎月発生するホワイトプランの基本料やWホワイトの定額料などまとめて表 示させたいと思ったことはありませんか?

(請求イメージ)

| 携帯電話番号        | 料金内訳          | 内訳金額(円) |                            |
|---------------|---------------|---------|----------------------------|
| 090-XXXX-XXX1 | 基本料 ホワイトプラン   | 934     |                            |
|               | 定額料 Wホワイト     | 934     | 基本使用料 基本使用料                |
|               | 定額料 ホワイトライン24 | 934     |                            |
|               | 通話料 ホワイトプラン   | 1,000   |                            |
|               | 割引 Wホワイト      | -300    | 通話料                        |
|               | 割引 ホワイトライン24  | -400    |                            |
|               | •••           | •••     | 0よつに   のよつに   まとめて表示したい・・・ |

### ご利用料金分析サービスでは、 『お客様料金項目』を使って項目をまとめることができます。

### お客様項目を使うと・・・

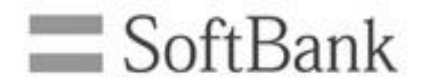

### 基本料や通話料など、ソフトバンクが定めている料金項目をお客様の お好みでカスタマイズすることができます。

(カスタマイズ前)

| 携帯電話番号        | 基本料 ホワイトプラン   | 定額料 Wホワイト | 通話料 ホワイトプラン   | 割引 Wホワイト     |
|---------------|---------------|-----------|---------------|--------------|
| 090-xxxx-xxx1 | 934           |           | 1,000         |              |
| 090-xxxx-xxx2 | 934           | 934       | 2,000         | -1,000       |
| 090-xxxx-xxx3 | 934           |           | 500           |              |
| 合計            | 2,802         | 934       | 3,500         | -1,000       |
| (カスタマイズ後)     |               |           |               |              |
| 携帝電詁奋亏        | <b>基本</b> 使用料 |           |               | <u> </u>     |
| 090-xxxx-xxx1 | 934           | 1,000     |               |              |
| 090-xxxx-xxx2 | 1,868         | 1,000     | お好みの社付        | <u> けかり能</u> |
| 090-xxxx-xxx3 | 934           | 500       | ★ポイント2        | ≥            |
| 合計            | 3,736         | 2,500     | <u>お好みの名称</u> | <u>を設定可能</u> |

### ご利用までの流れ

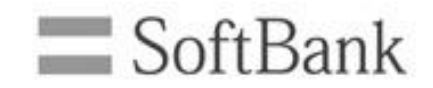

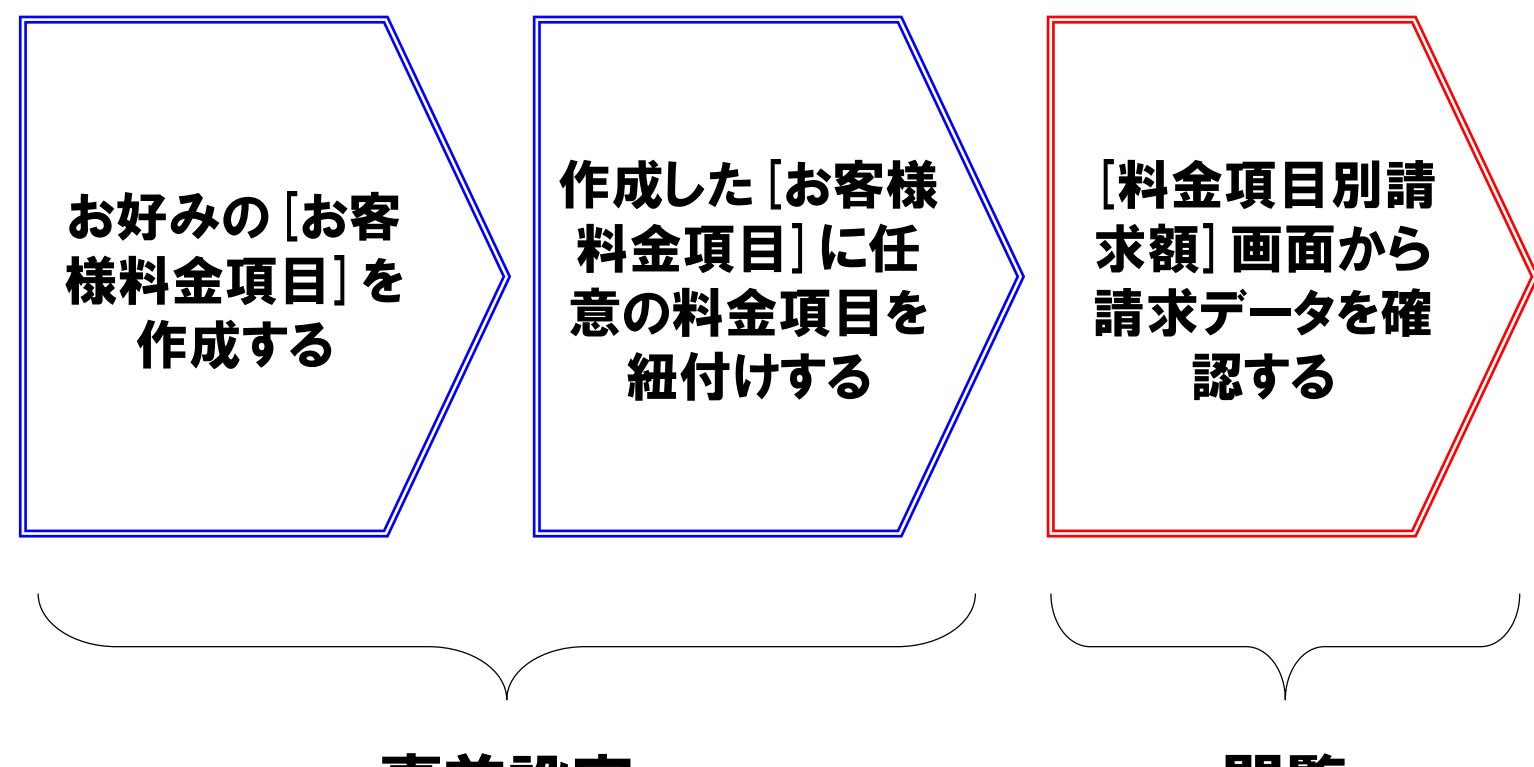

### <u>事前設定</u>

<u>閲覧</u>

それぞれの操作方法は、本資料の以下ページをご確認下さい ※お客様料金項目の事前設定方法・・・P5~11 ※お客様料金項目による請求データの閲覧方法・・・P12~16

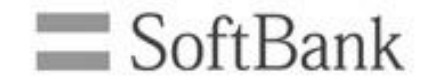

## お客様料金項目の事前設定方法

## **事前設定手順**(1/4)

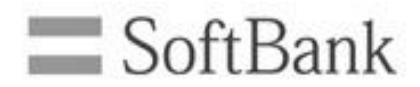

### ①トップ画面から[お客様料金項目の設定]を押します

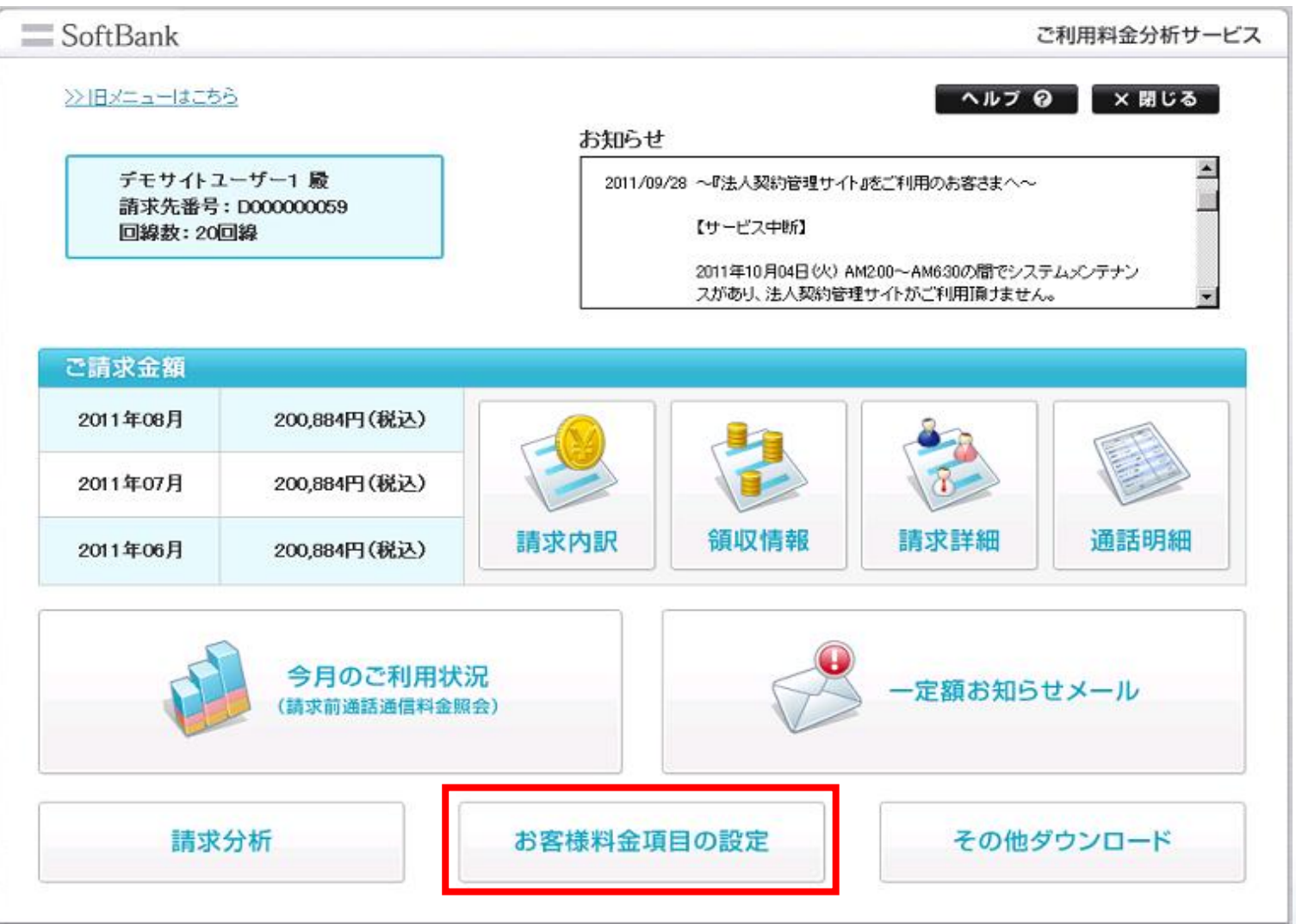

## 事前設定手順(2/4)

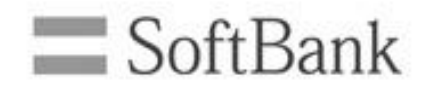

### ② [お客様料金項目設定]を押します

#### お客様料金項目の設定

当社の料金項目をグループ分けして<u>お客様料金項目</u>を設定することができます。 ※お客様料金項目に基づくご請求金額は<u>こちら</u>から確認できます。

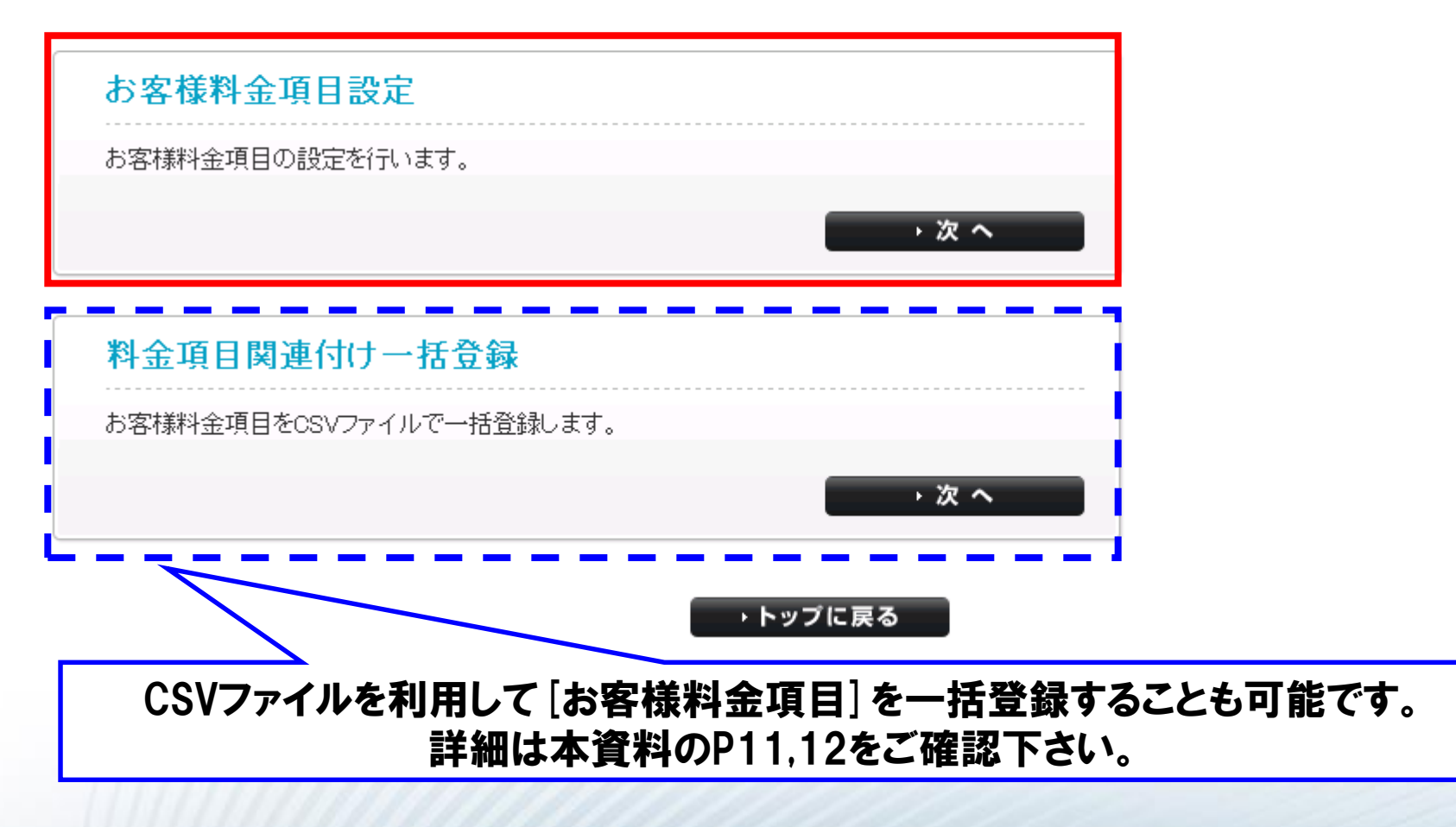

## 事前設定手順(3/4)

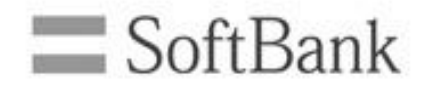

### ③ [お客様料金項目を追加する]を押します

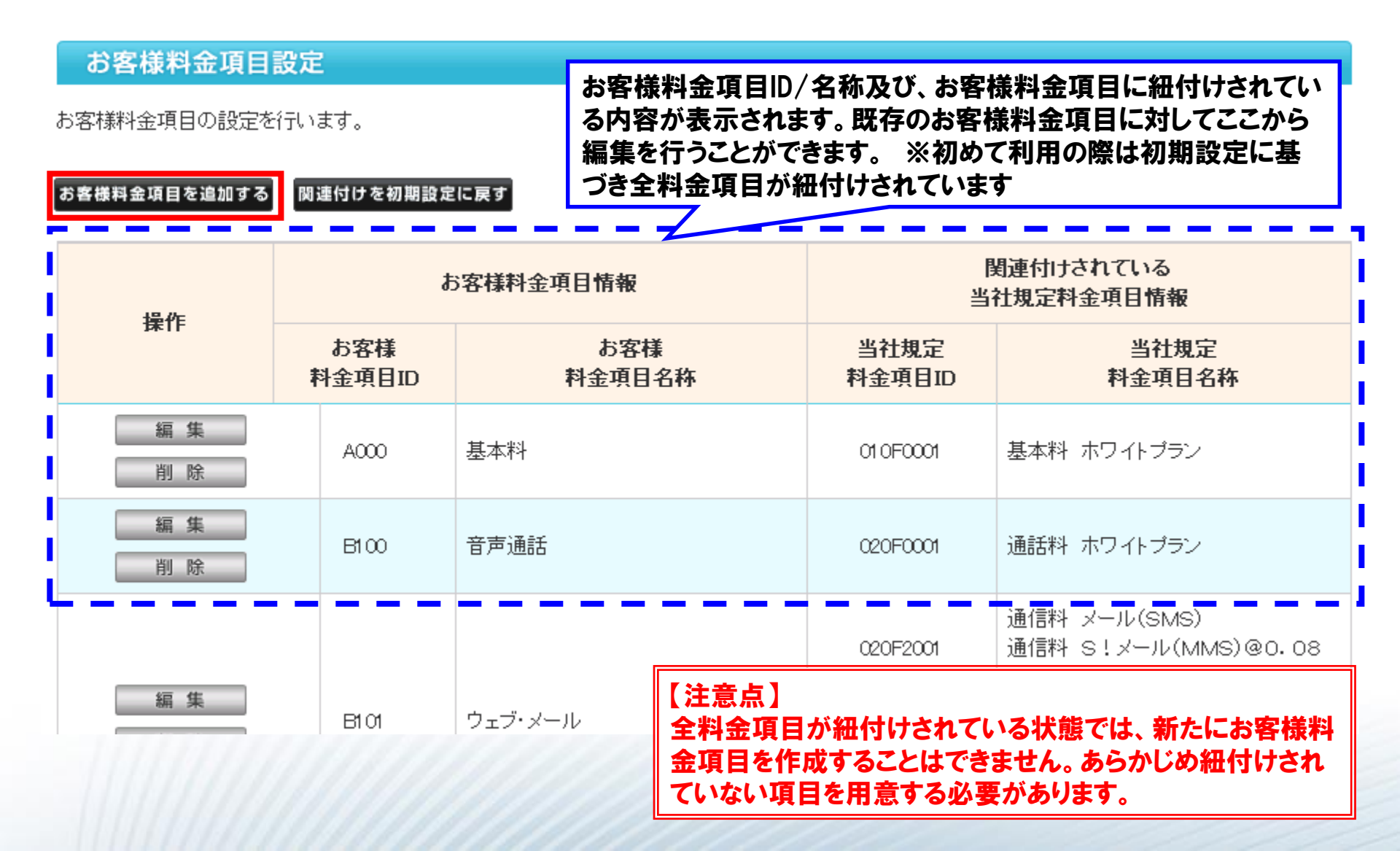

## 事前設定手順(4/4)

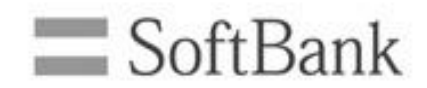

### ④お客様料金項目の新規登録を行い、設定完了です

お客様料金項目の設定メニューに戻る

全選択

#### お客様料金項目設定

| お安祥料全頂日10       |
|-----------------|
| 07年1米村亚共日ID     |
| お客様料金項目名称 基本使用料 |

料金項目選択:0/5件

全解除

| 選択 | 当社規定<br>料金項目ID | 当社規定<br>料金項目名称 |
|----|----------------|----------------|
|    | 020F0001       | 通話料 ホワイトプラン    |
| 登録 | 更新             |                |

#### ・トップに戻る

- 1. お客様料金項目ID及び名称を任意に設定します
- 2. 登録するお客様料金項目に紐付ける項目を選択します
- 3. [登録]を行います

## 参考:お客様料金項目の一括登録(1/2) SoftBank

### Csvファイルによるお客様料金項目の一括登録が可能です

#### お客様料金項目の設定

| 当社の料金項目をグループ分けして <u>わ客様料金項目</u> を設定することができます。<br>※と客様料金項目に其つくご練で金類サーキとわら確認できま |                                                                                                    |  |  |
|-------------------------------------------------------------------------------|----------------------------------------------------------------------------------------------------|--|--|
|                                                                               | 料金項目関連付け一括登録                                                                                                    |  |  |
| お客様料金項目設定                                                                     |                                                                                                    |  |  |
| お客様料金項目の設定を行います。                                                              | の各様科金項目をUSVフアイルで一括宣詠します。                                                                                                    |  |  |
| 料金項目関連付け一括登録<br>お客様料金項目をCSVファイルで一括登録します。                                      | <ul> <li>料金項目関連付け情報のテンプレートをダウンロードして、料金項目関連付け情報を編集してください。</li> <li>編集後のファイルをアップロードすることで、一括登録が可能です。</li> <li>料金項目関連付け情報はカンマ区切りの形式ですので、Excelで編集することができます。</li> <li>アップロードする際はCSV形式でアップロードしてください。</li> <li>アップロードにより設定内容が変更となった場合、以前の情報はリセットされます。</li> </ul> |  |  |
|                                                                               | 一括登録 テンプレート                                                                                                    |  |  |
|                                                                               | アップロード                                                                                                    |  |  |
|                                                                               | 編集したファイルを指定してアップロードボタンを押してください。                                                                                                    |  |  |
| 編集済みファイル     参照                                                               |                                                                                                    |  |  |
|                                                                               |                                                                                                    |  |  |
|                                                                               | アップロード                                                                                                    |  |  |

※テンプレートの編集方法は次ページを参考にして下さい

## 参考:お客様料金項目の一括登録(2/2) SoftBank

#### Csvファイルによるお客様料金項目の一括登録が可能です

| 1  | # お客様料金項目ID | 5客様料金項目名称   | 当社規定料金項目ID            | 当社規定料金項目名称                       |
|----|-------------|-------------|-----------------------|----------------------------------|
| 2  | P100        | 基本使用料       | 010F0001              | 基本料 ホワイトプラン                      |
| 3  | P200        | 通話料         | 020F0001              | 通話料 ホワイトプラン                      |
| 4  | P200        | 通話料         | 020F2001              | 通信料 メール(SMS)                     |
| 5  | P200        | 通話料         | 020GJ001              | 利用料 番号案内料金                       |
| 6  | P200        | 通話料         | 020GJ002              | 利用料 番号案内転送料金                     |
| 7  | P210        | パケット通信料     | 020FG001              | 通信料 世界対応ケータイ(S!メール(MMS)) 定額対象外通信 |
| 8  | P210        | パケット通信料     | 020GT1F1              | 通信料 S!メール(MMS)@0.08円             |
| 9  | P210        | パケット通信料     | 020GT1F2              | 通信料 S!メール(MMS)(無料分)@0円           |
| 10 | P210        | ドケット通信料     | 020GT1F3              | 通信料 ウェブ@0.08円                    |
| 11 | P210        | ドケット通信料     | 020GT1F6              | 通信料 ストリーミング@0.08円                |
| 12 | P210        | ドケット通信料     | 020GT1F7              | 通信料 PCサイト@0.08円                  |
| 13 | P300        | 通話通信料割引     | 028G0001              | 定額料 パケットし放題                      |
| 14 | P300        | 通話通信料割引     | 028G0007              | 定額料 パケットし放題                      |
| 15 | P300        | 通話通信料割引     | 028G2100              | 割引 パケットし放題対象通信分                  |
| 16 | P300 (1)    | 通話通信料割引(2)  | 028G2700 ( <b>3</b> ) | 割 引 パケットし放題 対象通信分 (4)            |
| 17 | P300        | 通話通信料割引     | 02QFL001              | 定額料 Wホワイト                        |
| 18 | P300        | 通話通信料割引     | 02QFL210              | 割引 Wホワイト                         |
| 19 | P400        | 国際電話通話料     | 020FA001              | 通話料 国際電話                         |
| 20 | P400        | 国際電話通話料     | 020FB001              | 通信料 国際SMS                        |
| 21 | P410        | 国際バケット通信料   | 020FI301              | 通信料 世界対応ケータイ(パケット(ウェブ)) 定額対象外通信  |
| 22 | P600        | 世界対応ケータイ通話料 | 020FD0R1              | 通話料 世界対応ケータイ(音声)(日本国内事業者宛)       |
| 23 | P600        | 世界対応ケータイ通話料 | 020FD0S1              | 通話料 世界対応ケータイ(音声)(海外事業者宛)         |
| 24 | P600        | 世界対応ケータイ通話料 | 020FE0R1              | 通信料 世界対応ケータイ(SMS)(日本国内事業者宛)      |
| 25 | P700        | コンテンツ情報料    | 501GC001              | 青報料 コンテンツ製作会社 提供分                |
| 26 | P750        | オブション月額料    | 031G0003              | 月額料 留守番電話ブラス                     |
| 27 | P750        | オブション月額料    | 032G0001              | 月額料 割込通話                         |
| 28 | P750        | オブション月額料    | 040GA002              | 月額料 ウェブ使用料                       |
| 29 | P750        | オブション月額料    | 040GE001              | 月額料 S!電話帳バックアップ                  |
| 30 | P750        | オブション月額料    | 050G0001              | 手数料 通話料明細書発行                     |
| 31 | P750        | オブション月額料    | 301G0003              | 月額料 あんしん保証バック                    |

| ①お客様料金項目ID  | お客様にて任意のIDを設定します                                 |
|-------------|--------------------------------------------------|
| ②お客様料金項目名称  | お客様にて任意の名称を設定します。1lDに対して1名称を割り振ることができます          |
| ③当社規定料金項目ID | 当社で指定している料金項目のIDです。 <mark>編集しないようにご注意下さい。</mark> |
| ④当社規定料金項目名称 | 当社で指定している料金項目の名称です。編集しないようにご注意下さい。               |

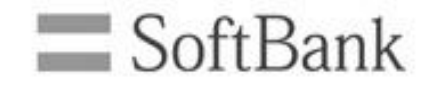

## お客様料金項目による請求データの閲覧方法

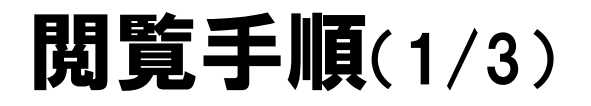

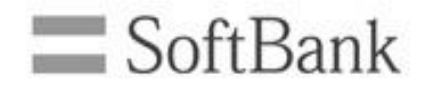

### ①トップ画面から[請求詳細]を押します

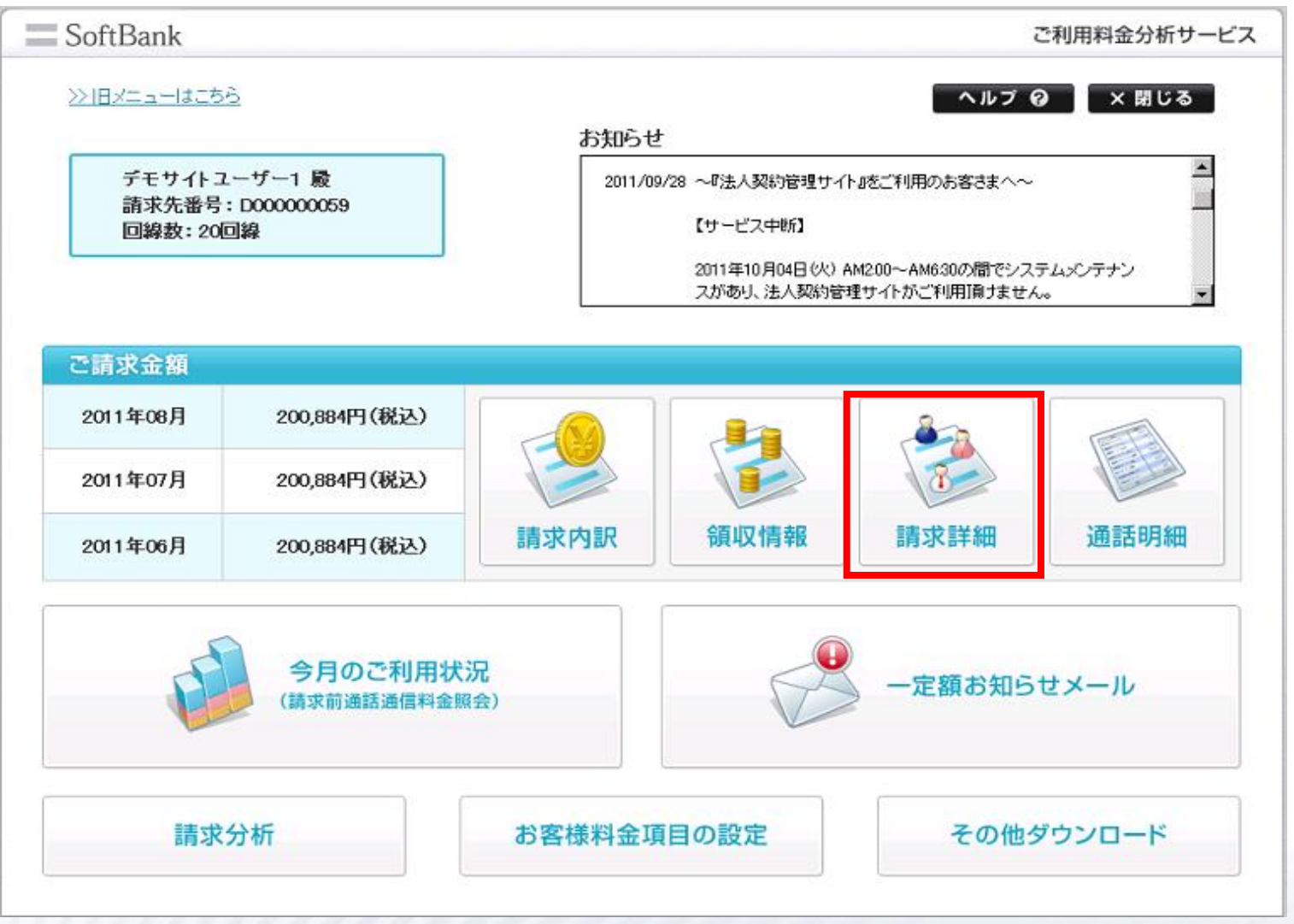

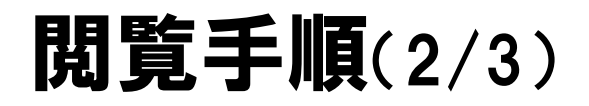

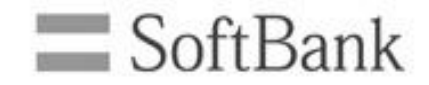

#### ② [料金項目別請求額]を押します

#### 請求詳細

ご請求内容を料金項目別、回線別に表示、およびダウンロードすることができます。

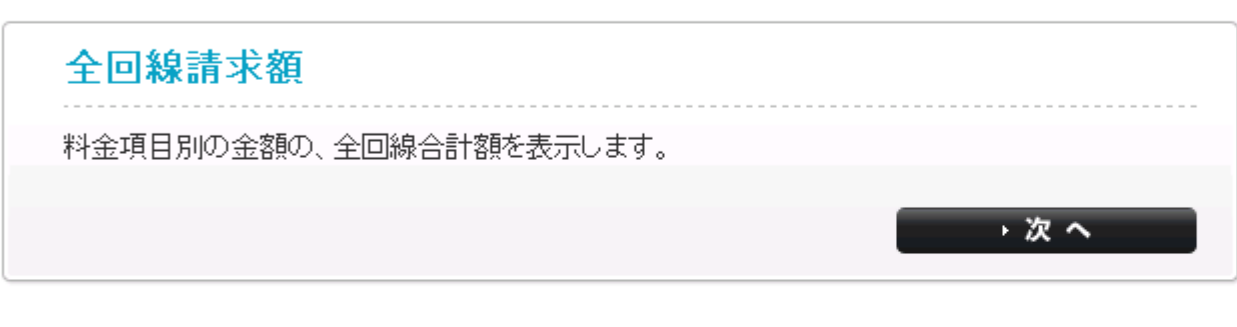

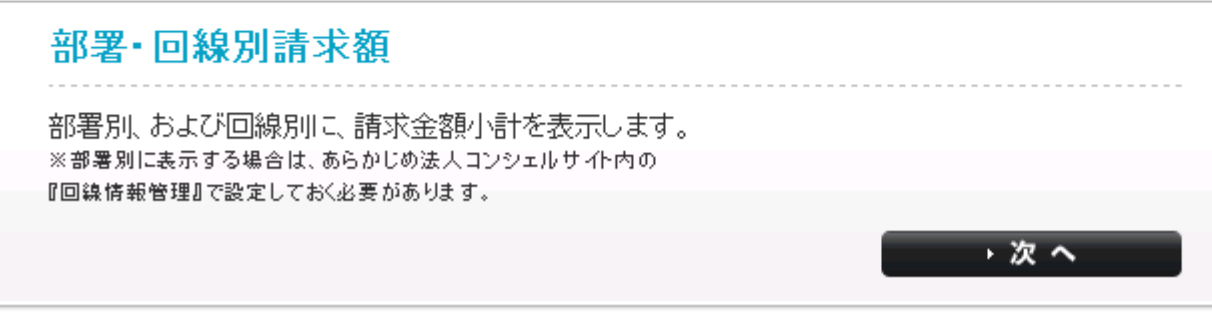

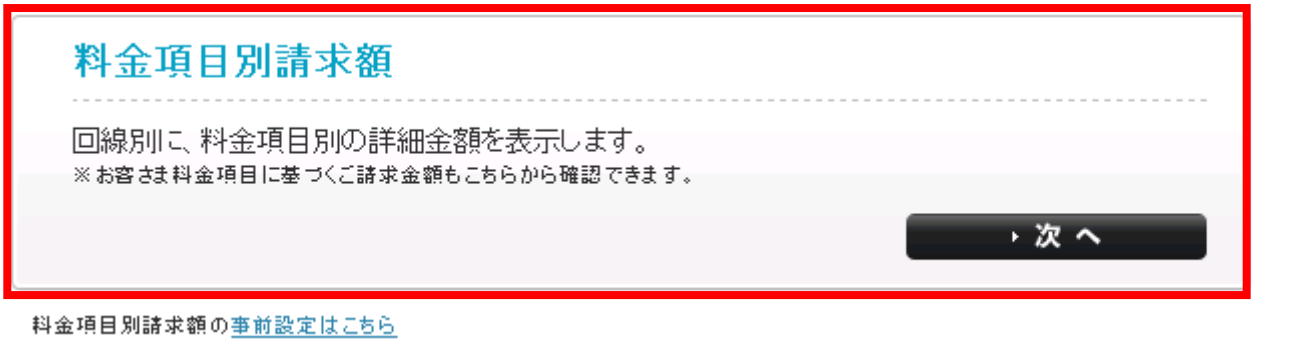

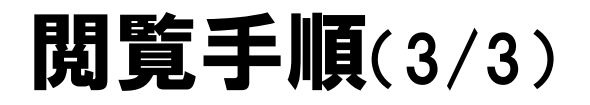

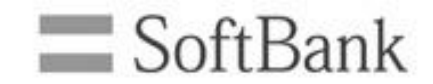

#### ③ [料金項目選択] で『お客様料金項目』を選択します

#### 料金項目別請求額 表示条件設定

回線別に、料金項目別の詳細金額を表示します。

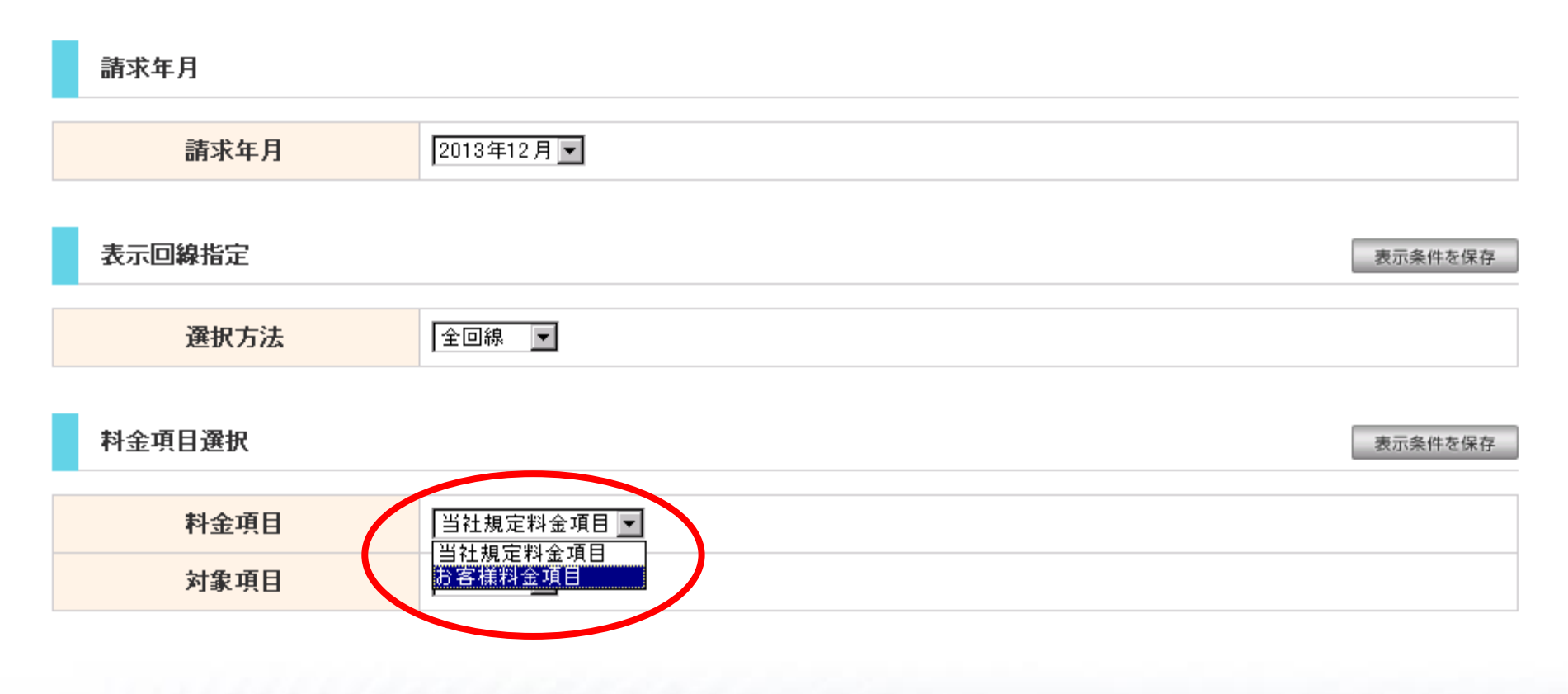